## Oracle® Financial Services Lending and Leasing Upgrade Installation Guide

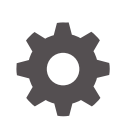

Release 14.12.0.0.0 F74797-01 August 2024

ORACLE

Oracle Financial Services Lending and Leasing Upgrade Installation Guide, Release 14.12.0.0.0

F74797-01

Copyright © 2022, 2024, Oracle and/or its affiliates.

This software and related documentation are provided under a license agreement containing restrictions on use and disclosure and are protected by intellectual property laws. Except as expressly permitted in your license agreement or allowed by law, you may not use, copy, reproduce, translate, broadcast, modify, license, transmit, distribute, exhibit, perform, publish, or display any part, in any form, or by any means. Reverse engineering, disassembly, or decompilation of this software, unless required by law for interoperability, is prohibited.

The information contained herein is subject to change without notice and is not warranted to be error-free. If you find any errors, please report them to us in writing.

If this is software, software documentation, data (as defined in the Federal Acquisition Regulation), or related documentation that is delivered to the U.S. Government or anyone licensing it on behalf of the U.S. Government, then the following notice is applicable:

U.S. GOVERNMENT END USERS: Oracle programs (including any operating system, integrated software, any programs embedded, installed, or activated on delivered hardware, and modifications of such programs) and Oracle computer documentation or other Oracle data delivered to or accessed by U.S. Government end users are "commercial computer software," "commercial computer software documentation," or "limited rights data" pursuant to the applicable Federal Acquisition Regulation and agency-specific supplemental regulations. As such, the use, reproduction, duplication, release, display, disclosure, modification, preparation of derivative works, and/or adaptation of i) Oracle programs (including any operating system, integrated software, any programs embedded, installed, or activated on delivered hardware, and modifications of such programs), ii) Oracle computer documentation and/or iii) other Oracle data, is subject to the rights and limitations specified in the license contained in the applicable contract. The terms governing the U.S. Government's use of Oracle cloud services are defined by the applicable contract for such services. No other rights are granted to the U.S. Government.

This software or hardware is developed for general use in a variety of information management applications. It is not developed or intended for use in any inherently dangerous applications, including applications that may create a risk of personal injury. If you use this software or hardware in dangerous applications, then you shall be responsible to take all appropriate fail-safe, backup, redundancy, and other measures to ensure its safe use. Oracle Corporation and its affiliates disclaim any liability for any damages caused by use of this software or hardware in dangerous applications.

Oracle®, Java, MySQL, and NetSuite are registered trademarks of Oracle and/or its affiliates. Other names may be trademarks of their respective owners.

Intel and Intel Inside are trademarks or registered trademarks of Intel Corporation. All SPARC trademarks are used under license and are trademarks or registered trademarks of SPARC International, Inc. AMD, Epyc, and the AMD logo are trademarks or registered trademarks of Advanced Micro Devices. UNIX is a registered trademark of The Open Group.

This software or hardware and documentation may provide access to or information about content, products, and services from third parties. Oracle Corporation and its affiliates are not responsible for and expressly disclaim all warranties of any kind with respect to third-party content, products, and services unless otherwise set forth in an applicable agreement between you and Oracle. Oracle Corporation and its affiliates will not be responsible for any loss, costs, or damages incurred due to your access to or use of third-party content, products, or services, except as set forth in an applicable agreement between you and Oracle.

## Contents

### Preface

| Prerequisites               | iv |
|-----------------------------|----|
| Audience                    | iv |
| Documentation Accessibility | iv |
| Diversity and Inclusion     | iv |
| Conventions                 | V  |

## 1 Upgrade Oracle Financial Services Lending and Leasing Database

| 1.1 Upgrading Application Database | 1-1 |
|------------------------------------|-----|
| 1.1.1 Upgrade to 14.12.0.0.0       | 1-2 |
| 1.1.2 Upgrade Application          | 1-5 |
| 1.2 Updating the Reports           | 1-5 |

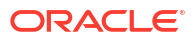

## Preface

For recommendations on security configuration, refer Security Configuration Guide.

This document contains notes and installation steps needed to install an upgrade for Oracle Financial Services Lending and Leasing.

- Prerequisites
- Audience
- Documentation Accessibility
- Diversity and Inclusion
- Conventions

## Prerequisites

It is assumed that an earlier version of Oracle Financial Services Lending and Leasing is installed.

## Audience

This document is intended for system administrators or application developers who are upgrading Oracle Financial Services Lending and Leasing Application.

## **Documentation Accessibility**

For information about Oracle's commitment to accessibility, visit the Oracle Accessibility Program website at http://www.oracle.com/pls/topic/lookup?ctx=acc&id=docacc.

#### Access to Oracle Support

Oracle customers that have purchased support have access to electronic support through My Oracle Support. For information, visit http://www.oracle.com/pls/topic/lookup?ctx=acc&id=info or visit http://www.oracle.com/pls/topic/lookup?ctx=acc&id=trs if you are hearing impaired.

## **Diversity and Inclusion**

Oracle is fully committed to diversity and inclusion. Oracle respects and values having a diverse workforce that increases thought leadership and innovation. As part of our initiative to build a more inclusive culture that positively impacts our employees, customers, and partners, we are working to remove insensitive terms from our products and documentation. We are also mindful of the necessity to maintain compatibility with our customers' existing technologies and the need to ensure continuity of service as Oracle's offerings and industry standards evolve. Because of these technical constraints, our effort to remove insensitive terms is ongoing and will take time and external cooperation.

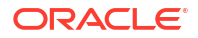

## Conventions

The following conventions are used in this document:

| Table 1 | Conventions | used |
|---------|-------------|------|
|         |             |      |

| Term                         | Refers to                                                       |
|------------------------------|-----------------------------------------------------------------|
| Home Directory/ \$OFSLL_HOME | Oracle Financial Services Lending and Leasing<br>Home Directory |
| Application                  | Oracle Financial Services Lending and Leasing                   |

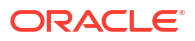

# Upgrade Oracle Financial Services Lending and Leasing Database

The following section details the steps to upgrade Oracle Financial Services Lending and Leasing Database.

- Upgrading Application Database
- Updating the Reports

## 1.1 Upgrading Application Database

An upgrade is a process of updating an existing version to its higher version. For example, upgrading Oracle Financial Services Lending and Leasing from 14.11.0.0.0 to 14.12.0.0.0

Before you start with the upgrade process, execute the following grants as sys user. This facilitates to have materialized view to be created in OFSLL:

```
grant CREATE MATERIALIZED VIEW TO ${USERID};
```

#### Note:

Oracle Financial Services Lending and Leasing also supports direct upgrade from 14.10.0.0 to 14.12.0.0.0 version.

- To upgrade from 14.11.0.0.0 to 14.12.0.0.0, refer to Upgrade to 14.12.0.0.0 section below.
- To upgrade from 14.10.0.0.0 to 14.12.0.0.0, perform the below steps and then continue with instructions in Upgrade to 14.12.0.0.0 section.

To perform Direct Upgrade from 14.10.0.0.0 to 14.12.0.0.0, do the following:

- In OFSLL 14.12.0.0.0 Release Bundle, navigate to ofslldb.zip\infrastructure\indexes and delete the file 'upgrade\_in\_rel\_ofsll\_14\_12\_0\_0\_0.sql'
- Copy 'upgrade\_in\_rel\_ofsll\_14\_10\_0\_0\_x\_to\_14\_12\_0\_0\_0.sql' file available under ofslldb\_p8.zip\data\_fix folder to OFSLL 14.12.0.0.0 Release Bundle \ofslldb.zip\infrastructure\indexes folder.
- In the folder ofslldb.zip\infrastructure\tables, delete the file'upgrade\_tb\_rel\_ofsll\_14\_12\_0\_0\_0.sql'.
- Copy 'upgrade\_tb\_rel\_ofsll\_14\_10\_0\_x\_to\_14\_12\_0\_0\_0.sql' file available under ofslldb\_p8.zip\data\_fix folder to \ofslldb.zip\infrastructure\tables folder.

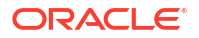

- Create one sql folder each under ofslldb.zip\seed\_data\us\combination\_data and ofslldb.zip\seed\_data\us\system\_data to move the respective sql files in the next step.
- Copy the file 'upgrade\_seed\_data\_combination\_14\_10\_0\_0\_x\_to\_14\_12\_0\_0\_0.sql' available under ofslldb\_p8.zip\data\_fix folder to \ofslldb.zip\seed\_data\us\combination\_data\sql\.
- Copy the file 'upgrade\_seed\_data\_system\_14\_10\_0\_0\_x\_to\_14\_12\_0\_0\_0.sql' available under ofslldb\_p8.zip\data\_fix folder to \ofslldb.zip\seed\_data\us\system\_data\sql\.

This topic consists of the following sections:

- Upgrade to 14.12.0.0.0
- Upgrade Application

## 1.1.1 Upgrade to 14.12.0.0.0

Choose **2** as the installer option at the **Selecting the Install Type** stage, then the script runs the upgrade installer.

#### Figure 1-1 Command prompt window 1

| It is recommended to have before running the inst        | e a OS level user id created on DB server (say ofsll)<br>ller.                                                                                |
|----------------------------------------------------------|----------------------------------------------------------------------------------------------------|
| The installer will crea                                  | e the required Tablespace and application schema user.                                                                                        |
| The default set of sub<br>of command files needed        | rectories underneath the home directory creates a couple by the application.                                                                  |
| The tables are grouped                                   | s follows:                                                                                                    |
| GROUP DESC                                               | IPTION                                                                                                    |
| org orig<br>svc ser                                      | nation<br>cing                                                                                                    |
| cmn comr                                                 | n                                                                                                    |
| api imp                                                  | action                                                                                                    |
| adm setu                                                 | y/administration                                                                                                    |
| arc arcl                                                 | Ve                                                                                                    |
| Continue? [y/n]: y                                       |                                                                                                    |
| Installer Options                                        | Description                                                                                                    |
| 1. New Installat                                         | on Full installation of OFSLL Product                                                                                                    |
| <ol> <li>Upgrade Insta</li> <li>Install DB OB</li> </ol> | lation Upgrade existing installation of OFSLL Product<br>ects only Already the DB Schema and tablespaces are available install only DB Object |
| Choose an installer option                               | e [1-3]: 2                                                                                                    |
| Installer Options                                        | Description                                                                                                    |
|                                                          |                                                                                                    |
| 1. New Installat                                         | on Full installation of OFSLL Product                                                                                                    |

Respond to the prompts and continue. For more details, refer to **Installing Upgrade** section in Database Installation Guide.

While installing the upgrade, the installer performs the following tasks:

**1.** Stop the running services, if any.

#### Figure 1-2 Command prompt window 2

```
Enter the Oracle userid (schema name) that will own the Oracle Financial Services Lending and Le
asing
objects? (This is usually ofsllprd): ofsllrel
Enter the password for this userid:
Services are still running, cannot load objects.
Stop the Services? [y/n]y
Shutdown the Job Services...
Installing Type objects...
crt_type_cmm.sql
Type dropped.
```

 In case you see the below prompt to stop the queue for loading objects, press Y and press Enter to confirm.

#### Figure 1-3 Command prompt window 3

```
Queues are still running, cannot load objects. Stop the Queues? [y/n]\,y
```

Shutdown the queues ...

- 3. In case the Schema is EBR (Edition based Redefinition) enabled,
  - You will be prompted as below. Press **Y** and enter to continue.

#### Figure 1-4 Command prompt window 4

```
The schema is editions enabled
If you wish to continue,Please ensure that a new Edition is created and the user ha
s required privilages to use it.
Continue with Installation? [y/n] :
```

• Enter the Edition name and press enter. Confirm **Y** when prompted.

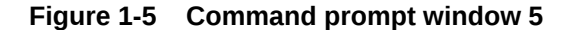

```
Enter the Edition name (For Example OFSLL_R#_P#) : OFSLL_P1
EDITIONNAME=OFSLL_R14X_P1
Okay [y/n]?: Y
```

4. Install the upgrade.

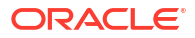

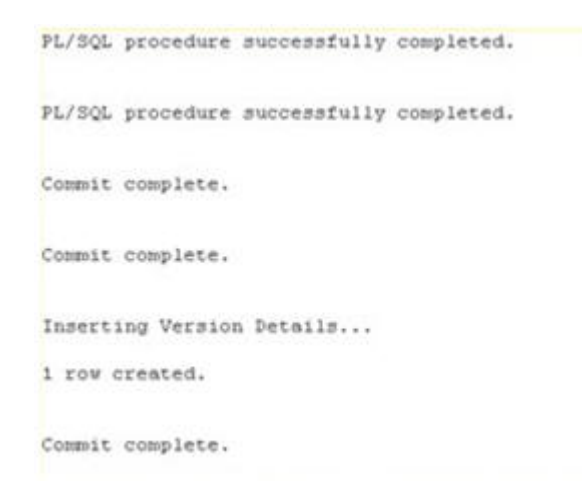

#### Figure 1-6 Command prompt window 6

5. Recompile the invalid objects and complete installation.

#### Figure 1-7 Command prompt window 7

Recompiling Invalid Objects...

```
Oracle Financial Services Lending and Leasing DB Object Upgrade Complete.
Log files are located in /scratch/work_area/DEV/OFSLLREL/logs/ofsll_install_logs
-bash-4.1$
```

- Install the database object of web services by referring to the instructions detailed in chapter 2 Installing WebServices Database Objects of WebServices Installation Guide.
- 7. Grant access/permission by doing the following:
  - Grant java file permissions for the directory objects created by executing the script set\_java\_perms.sql available in dba\_utils folder. For more information, refer to the process detailed in section 2.5 of Database installation guide.
  - Post upgrade, you need to execute the following db script available in dba\_utils folder.
    - To provide access to all the new 'Screens' and/or 'Web Services' for a specific responsibility, execute set\_screen\_access.sql
    - To provide access to all the new Reports, Transactions, Correspondence for a specific responsibility, execute set rpt txn cor access.sql

In the prompt, enter the user responsibility. You can also specify **ALL** to provide screen access to all the users in bulk.

Further, you can customized the access through Setup > User > Access screen as detailed in **Setup Guides**.

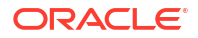

#### Note:

- Post upgrade, if there are any invalid java stored procedures noticed, please recompile the respective units manually.
- In case where 'Edition based Redefinition' (EBR) is enabled, the default edition of database is to be modified/switched to the new edition. This is to be done by system administrator only after both Database Patch and Webservices Patch objects are installed as mentioned in chapter 2 and chapter 4.2 and when all the database objects are in valid state.

## 1.1.2 Upgrade Application

Perform the below steps to upgrade OFSLL Application:

- Copy the latest OfsllCommonCSF.jar from OfsllQueueApp.ear/lib/ available in the staging area to \$DOMAIN HOME/lib
- 2. Undeploy the existing Application.
- Deploy the Application (Refer to chapter 5 in the Application Installation Guide for detailson redeployment of applications).
- Similarly undeploy and deploy the web services (For more information on deploying Restful WebService, refer to section - Deploy RESTful WebServices in 'WebServicesInstallation Guide').

## 1.2 Updating the Reports

Refer OAS Installation Guide for details on updating the reports.

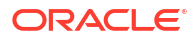